Getting Comfortable with Chrome & Google Drive

## **Technology Agreement**

- Abide by the Rules
- MB Technology Policy
- What is important?

## **Cloud Computing?**

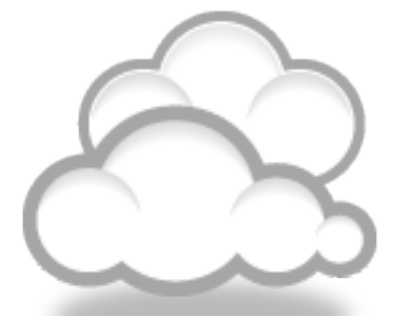

- What does that mean?
  - The practice of storing regularly used computer data on multiple servers that can be accessed through the Internet
- What does it mean to you?
  - You can access your files and work from any computer with Internet access

#### Features of MB Google Apps

• Google Drive consists of:

- Google Slides,
- Google Docs,
- Google Sheets,
- Drawing,
- Forms
- $\circ$  and other apps and extensions
- Google Sites
- Google Calendar
- o G-Mail

### What can you do?

- Create and share with staff, students and outside users
- Use any computer or device Doesn't matter what computer you use or what programs it has on it – Google Drive is not platform specific
- Use anywhere at home or school
- Automatic Save be able to always know where your latest copy is!

### What you can't do!

- District Gmail and Google Apps account will not be used for:
  - Personal emails (to friends, family, etc.)
  - Downloading files or programs (unless a teacher approves first)
  - Bullying other users (making threats, insults, etc.)
  - Sharing personal information about myself
  - Any illegal activities
  - Selling products

Part I-Signing In/Accessing Your Account

#### **Chrome Browser**

Click on Chrome Icon

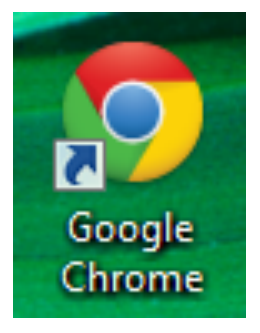

- Chrome is the best browser to use with Google Apps
- You can get to Google Drive from any browser (Internet Explorer, Firefox, Safari) but to take advantage of the apps, extensions and bookmarks, you will need to use Chrome.

#### Login to Chrome and Google Drive

- On the Chromebook, it signs you into both Chrom & Drive with the one google sign on.
- On the laptop & desktop, sign in to Google Chrome as well as Google Drive.
- Click the Menu bar icon, usually r corner of screen
- Choose Link Data

| Link your Chrome data                                                                                                    | a to this account?                                                                                                    |
|----------------------------------------------------------------------------------------------------|----------------------------------------------------------------------------------------------------|
| This account is managed by                                                                                                    | y student.mtnbrook.k12.al.us                                                                                                    |
| You are signing in with a m<br>over your Google Chrome p                                                                                        | anaged account and giving its administrator control<br>profile. Your Chrome data, such as your apps,<br>ydc. and other cattings will become permanently tied to                     |
| bookmarks, nistory, passwo<br>kayj@student.mtnbrook.k1.<br>Google Accounts Dashboar<br>another account. You can o<br>Chrome data separate. Lear | 2.al.us. You will be able to delete this data via the<br>d, but you will not be able to associate this data with<br>optionally create a new profile to keep your existing<br>n more |

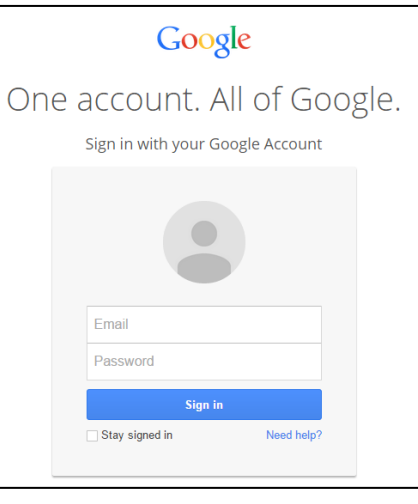

|                                                              | Google<br>One account. All of Google.<br>Sign in with your Google Account |  |
|--------------------------------------------------------------|---------------------------------------------------------------------------|--|
| Login                                                        | Email                                                                     |  |
| <b>Login as:</b><br>Username: <u>username@student.mtnbre</u> | Password       Sign in       Stay signed in       Need help?              |  |

Password: network password

#### **Example:**

Student Username: <u>2023abc1@student.mtnbrook.k12.al.us</u> Password: abc2345= Staff Username example: smithj@student.mtnbrook.k12.al.us

Be sure to sign out when you finish so others can't access your files.

# The first time you login, you may need to agree to the terms of service.

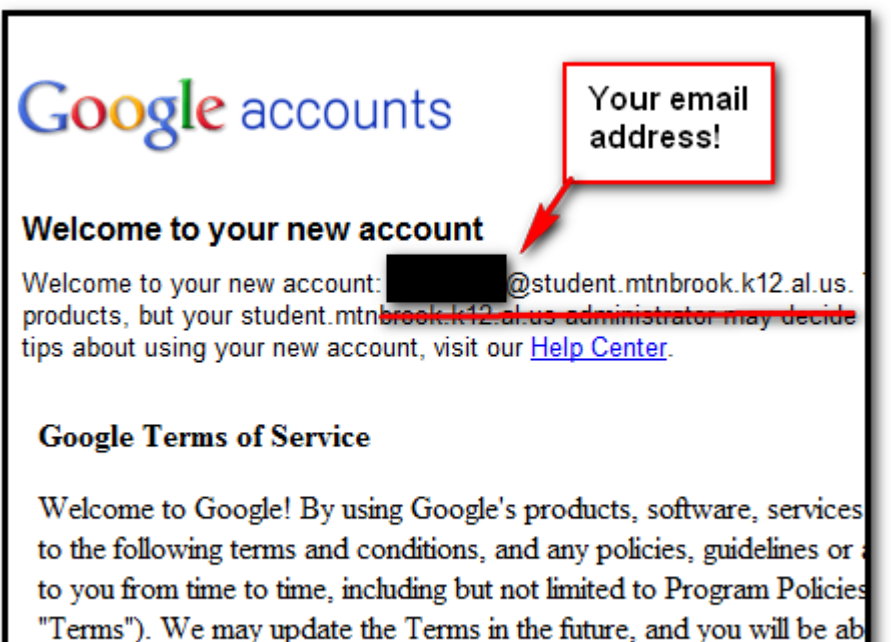

Type the characters you see in the picture below.

agreement at http://www.google.com/a/help/intl/en/users/terms.html. Letters are not case-sensitive

I accept. Continue to my account.

Cancel

# Part II-Chrome Features

# **Chrome Features**

- Bookmark Bar
- Home Button
- o Tabs
- Getting to Google Drive
- Apps & Extensions-See other presentation

# Set Your Home Button

#### Setting the Home Button:

- Go to Settings
- Under Appearance Click on "Show Home Button"
- Click on **Change**
- Put in Your Home School Web Address
   (for example: www.mtnbrook.k12.al.us/ces)

# This will allow you to easily access the wireless logout link!

# Part III-Google Drive

### Gmail

- **Students**, send your teacher an Email
- In Subject line type: Period and First Name + Last initial
  - Example: Homeroom Suzy S.
- Email Etiquette
  No caps, etc.
- K-5 students can only email within Mountain Brook Schools.
- 6-12 student email is open, but is filtered by Gaggle.

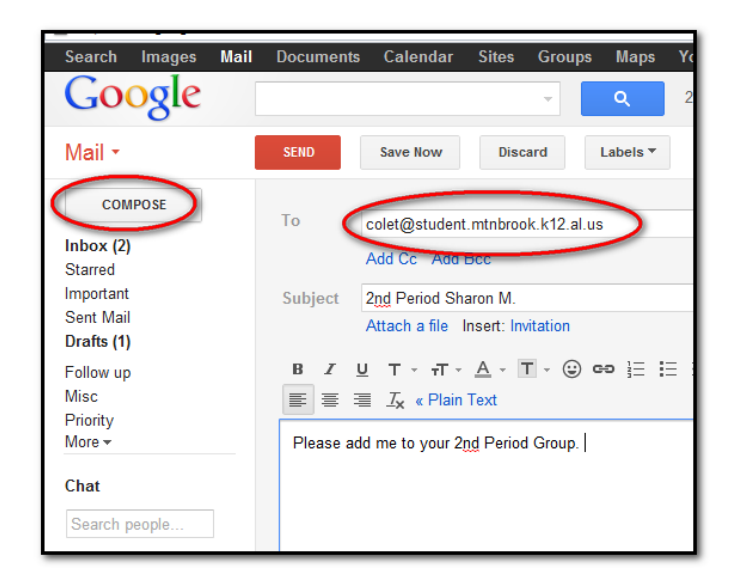

#### login@student.mtnbrook.k12.al.us

### Gmail

**Teachers**, forward your gmail to your school Outlook email.

#### Settings:

- Go to Forwarding Tab Add a forwarding address
- Type in your Outlook email address
- Open your Outlook email and click on the email from Google and click the link to verify.
- In Google Settings, make sure to check forward a copy option and click Save.

| Mail •                                                        | Settings                                                                                                    |
|---------------------------------------------------------------|----------------------------------------------------------------------------------------------------|
| COMPOSE<br>Inbox<br>Starred<br>Impotant<br>Sent Mail<br>Duits | Coneral Labels Index Accounts Filters Forwarding and POPTIMAP Chat Forwarding: Learn more  Disable towarding  Forward a copy of incoming mail to mamma@mmhook.kt2 al us (in use)  Acid a towarding address  The You can also invest only some of your mail by creating a filter! |

## Go to Google Drive

- Click on the Google Drive or the squares tab.
- Note what you can create.

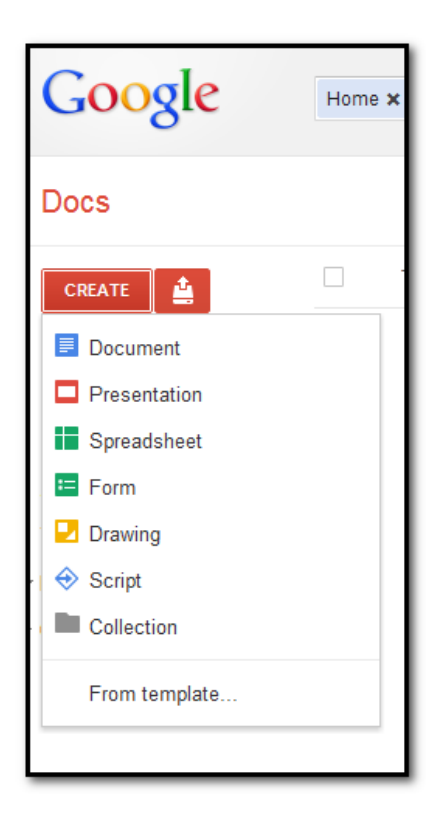

### Tips

- Name your file immediately
- To get back your files or main menu

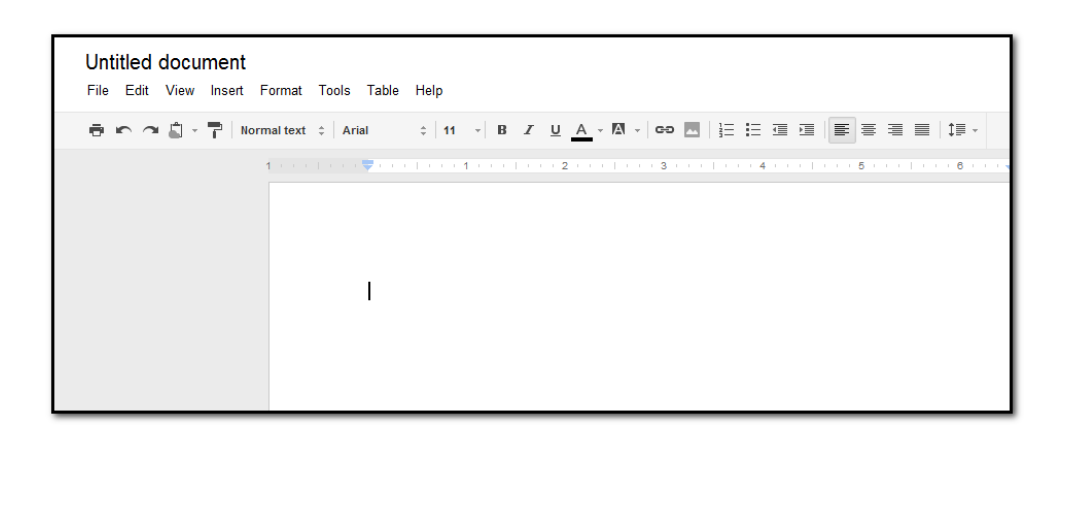

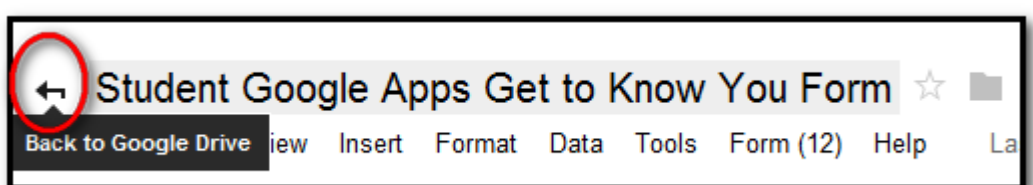

### Upload or Download Files

- You can upload pictures, documents, presentations, movies, etc. to your drive.
- You can download your files.
- Make sure of the format.

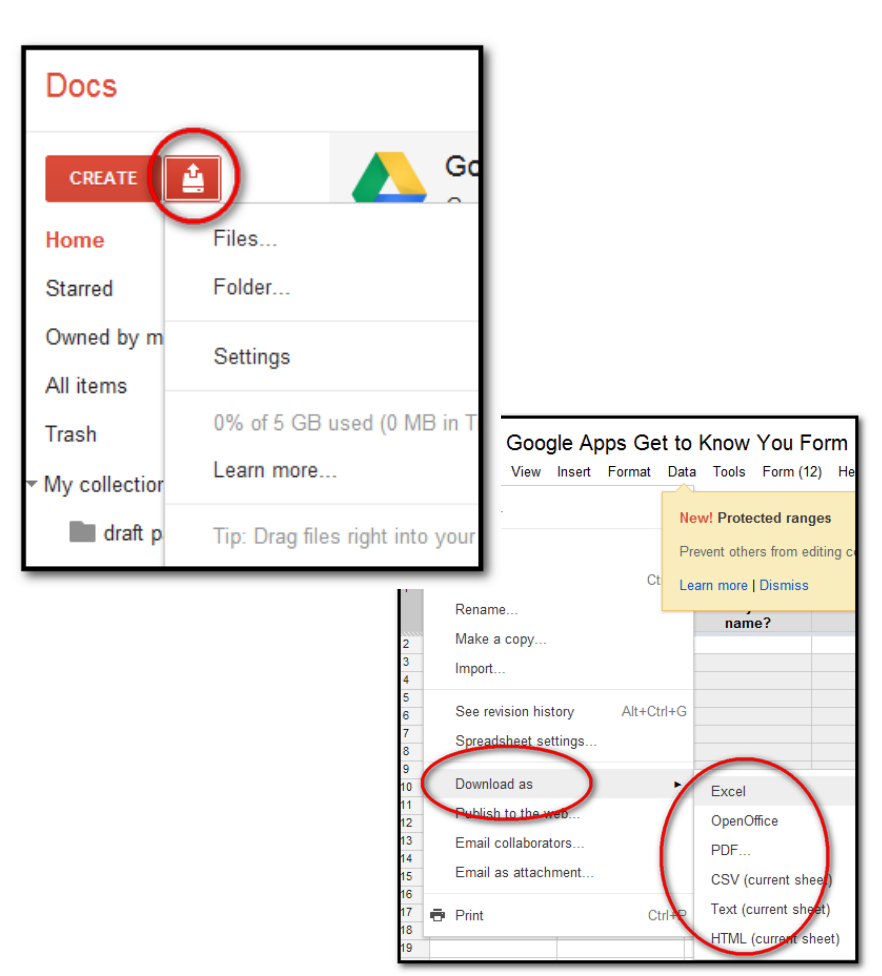

#### DECISION

- Do you want to upload file in original format?
   Example: Original file is WORD, upload as WORD in Google Drive.
- Do you want files converted to a Google format
   Example: Original file is WORD, Converted to Google Doc.
- In Drive, click the Settings icon (gear)

| vires                                                                              | Settings    |                 | Done                                                |
|------------------------------------------------------------------------------------|-------------|-----------------|-----------------------------------------------------|
| e unique la respecta en en esta en esta en esta esta esta esta esta esta esta esta | General     | Convert uploads | Convert uploaded files to Google Docs editor format |
| y generation part "<br>http://                                                     | Manage Apps | Language        | Change language settings                            |
| ming C                                                                             |             | Density         | Comfortable 👻                                       |
| ng tanga kena                                                                      |             |                 |                                                     |

# Part IV-Classroom

### Go to: www.classroom.google. com

- Join as Teacher
- Create a Class and Get Code

Get started using Classroom.

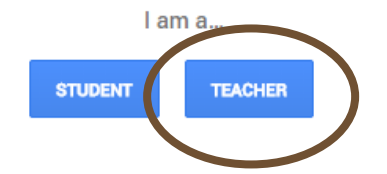

### Go to: www.classroom.google. com

- Join as Student
- Type in class code

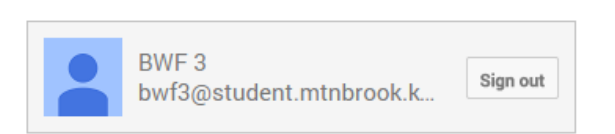

You are signed in as:

If you have one, please make sure you are logged in with your Google Apps for Education account. Get started using Classroom.

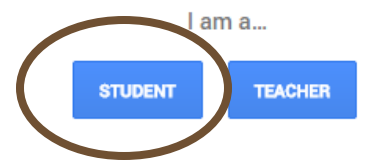

## Part V-Chromebook

- Wireless
- Signing In
- Signing Out
- Shutting Down

## **Desktop View**

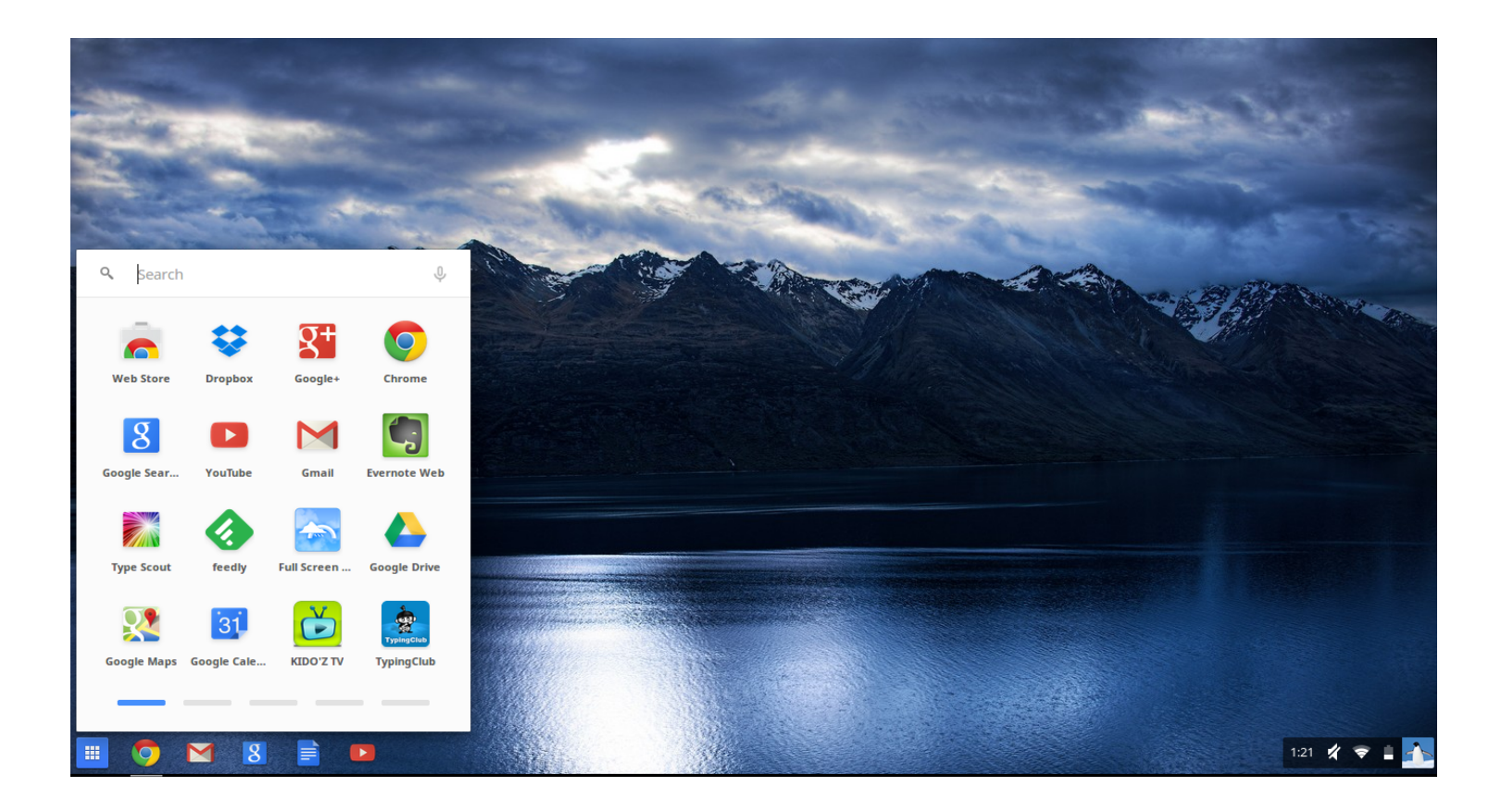

## Help Menu

- Ctrl + / help menu (depends on context)
- Keyboard Shortcuts are included

## Logout

#### 1 - Logout of Network

Go to school's homepage - Student Links -Wireless Network Logout

#### 2 - Logout of Chrome

Go to picture icon - go to top of menu and choose Logout

3 - **Shut down** Chromebook by holding the power key 2-3 seconds